#### 按日期复制文件

按视频录制日期排列和复制视频。

1 选择视频或静像模式。

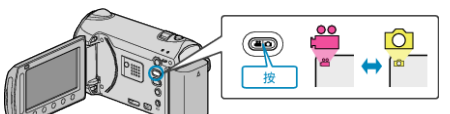

2 选择"选择和创建"(视频)或"选择并保存"(静像),并碰触 🕫。

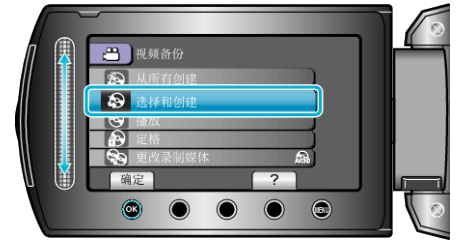

3选择复制媒体,并碰触 🐵。

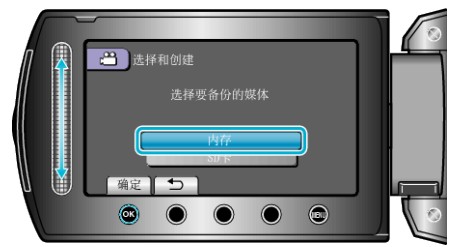

4 选择"按日期创建"并碰触 ∞。

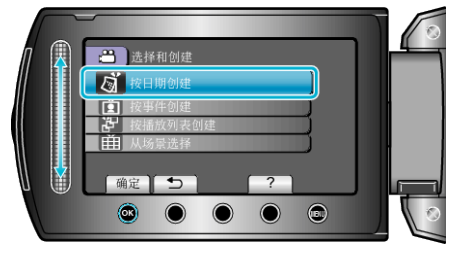

## 5 选择需要的录制日期并碰触 唑。

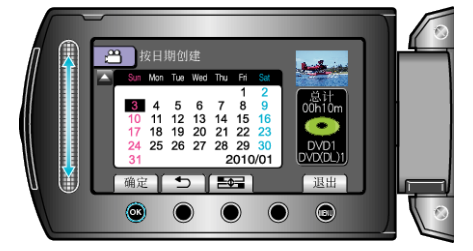

- 您不能选择多过一个复制记录的日期。
- 6 选择"执行"并碰触 Ⅰ.

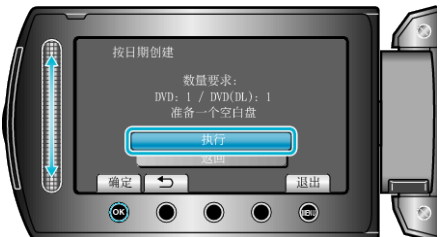

- 显示复制文件所需的光盘数量。
  据此准备光盘。
- 碰触"检查",查看要复制的文件。

### 7 选择"是"或"否"并碰触 ∞。(仅限 🗳 模式)

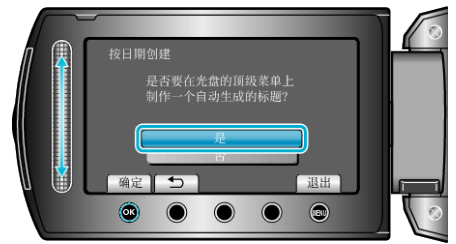

- •选择"是"时,按组显示复制日期相似的视频。
- •选择"否"时,根据录制日期显示视频。

#### 8选择"执行"并碰触 🐵。

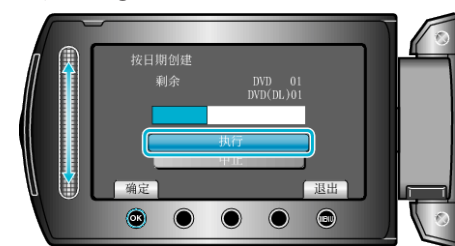

- 当"插入下一张光盘"字样出现时,要更换光盘。
- 9 复制后,碰触 🕫。

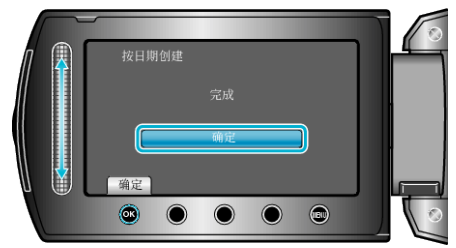

10 关闭液晶监视器, 然后断开 USB 电缆。

小心:

- 完成复制前,不要断开电源或拔下 USB 电缆。
- 播放期间不在索引画面上的文件无法加以复制。

注:-

• 如要查看刻好的光盘,请在第1步选择"播放"。

# "要定格吗?"出现时

- 当相机设置菜单里的"自动定格"设为"关"时出现。
- 要在其它设备上播放,选择"是"并碰触 🐵。
- 稍后要添加更多的文件到 DVD,选择"否"并碰触 (19)。 注:
- 同时创建两个或以上的 DVD 时,最后以外的所有光盘都会被自动封盘, 即使其"自动定格"设置为"关"。
- 即使在"备份"菜单里选择了"定格",您可以为 DVD 封盘。
- 要在其它设备上播放 BD-R 光盘,刻好光盘后,选择"定格"。 (相机设置菜单的"自动定格"功能在只能用于创建 DVD。)